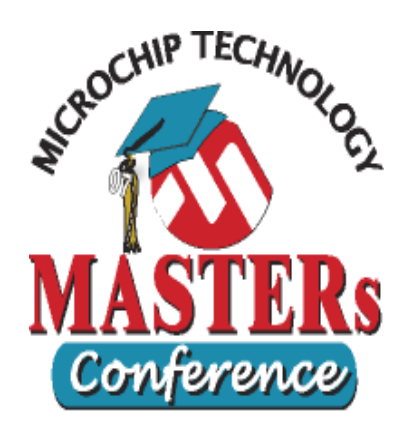

## 11011 EXP 16-bit Advanced Peripherals

## Hand Out

Slide 1

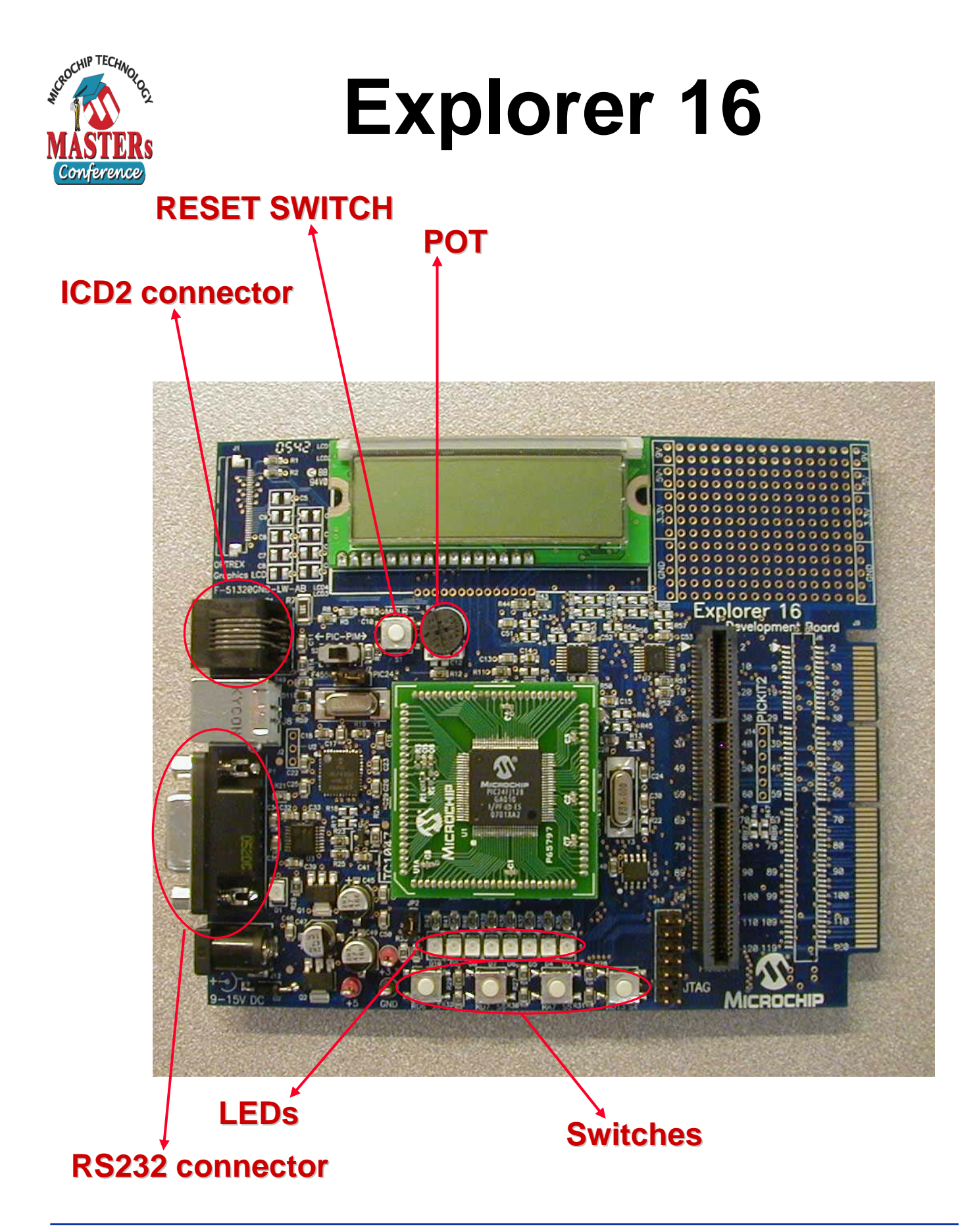

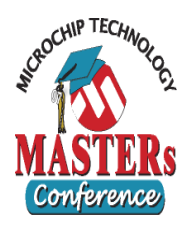

## **MPLAB** Navigation

#### Quick ways to find functions or variables in MPLAB

#### Source Locator

#### • To Enable

- Right-click on editor and go to "Properties..."
- Check "Enable Source Locator"
- On the Project window, click on the "Symbols" tab. Right click and check "Enable Tag Locators"
- Use this feature to quickly navigate through large applications
  - Right-click on a function or variable in code and select "Goto Locator" to jump its definition
  - In the project window under the symbols tab, you can browse through and double click items to jump there in code

## Edit->Find in Files (ctrl+shift+F) Use this to search all files in the project for a variable, function name, or anything else

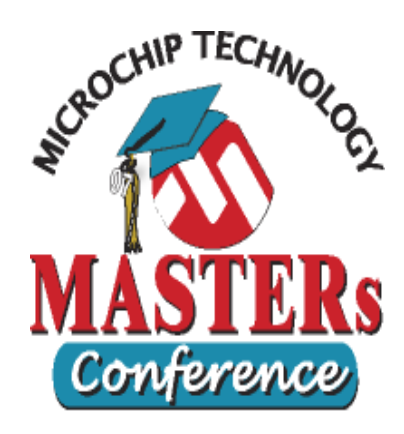

## Lab 1 Peripheral Pin Select (PPS)

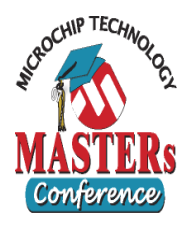

## Lab 1 Goals

### To configure the PPS module with UART2 on the PIC24FJGA004 PIM on Explorer16

 To echo typed characters to HyperTerminal

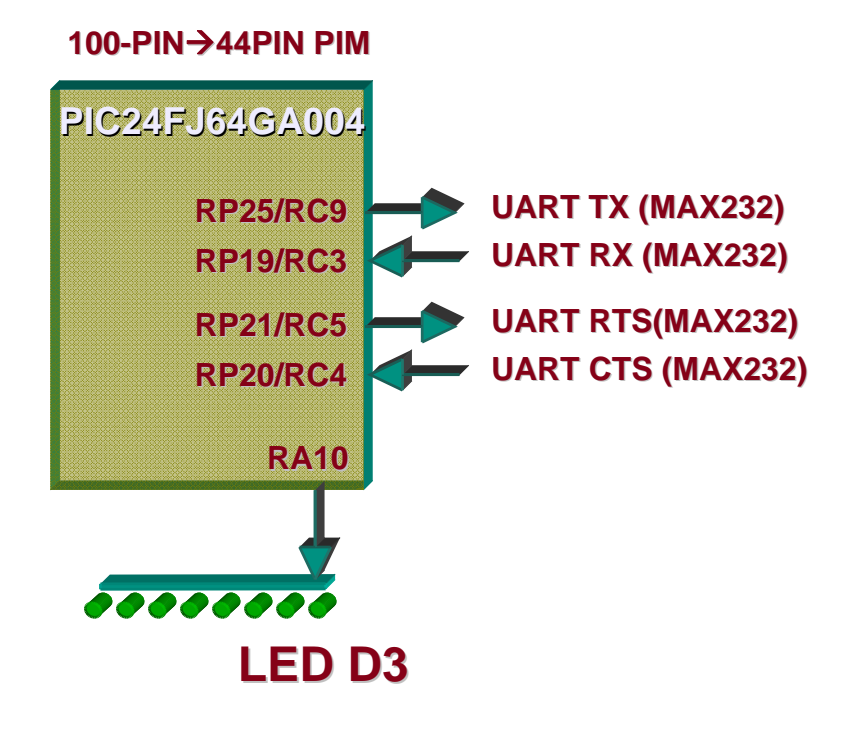

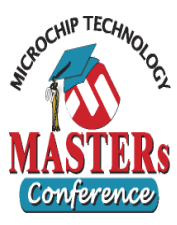

- Replace PIC24FJ128GA010 PIM with supplied PIC24FJ64GA004 PIM
- Open workspace C:\RTC\204\_ADV\Lab1-PPS\PPS.mcw
- In "PPS.c"
  - STEP 1
    - Set up the Configuration Bits (via menu or using \_CONFIG directive:
      - JTAG = Disabled
      - OSC = Primary HS
      - WDT = Disabled
      - IOLOCK = 1 Way
  - STEP 2
    - In function "ioMap()", issue the <u>unlock</u> sequence for the Reprogrammable Pin Mechanism (see function ioLock())
  - STEP 3-6
    - In function "ioMap()":
      - Map RP19 pin to input function U2RX
      - Map RP20 pin to input function U2CTS
      - Map Output Function U2TX to RP25
      - Map Output Function U2RTS to RP21
  - STEP 7
    - In function "ioMap()", issue the lock sequence for the Reprogrammable Pin Mechanism (see function ioLock())

#### • Open HyperTerminal file "Lab1.ht" (9600/8/N/1/Hardware Flow Control)

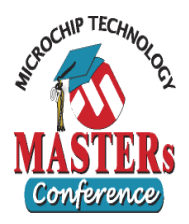

## Lab 1 RPINRx

#### TABLE 9-1: SELECTABLE INPUT SOURCES (MAPS INPUT TO FUNCTION)<sup>(1)</sup>

| Input Name               | Function Name | Register | Configuration<br>Bits |
|--------------------------|---------------|----------|-----------------------|
| External Interrupt 1     | INT1          | RPINR0   | INT1R[4:0]            |
| External Interrupt 2     | INT2          | RPINR1   | INT2R[4:0]            |
| Timer 2 External Clock   | T2CK          | RPINR3   | T2CKR[4:0]            |
| Timer 3 External Clock   | ТЗСК          | RPINR3   | T3CKR[4:0]            |
| Timer 4 External Clock   | T4CK          | RPINR4   | T4CKR[4:0]            |
| Timer 5 External Clock   | T5CK          | RPINR4   | T5CKR[4:0]            |
| Input Capture 1          | IC1           | RPINR7   | IC1R[4:0]             |
| Input Capture 2          | IC2           | RPINR7   | IC2R[4:0]             |
| Input Capture 3          | IC3           | RPINR8   | IC3R[4:0]             |
| Input Capture 4          | IC4           | RPINR8   | IC4R[4:0]             |
| Input Capture 5          | IC5           | RPINR9   | IC5R[4:0]             |
| Output Compare Fault A   | OCFA          | RPINR11  | OCFAR[4:0]            |
| Output Compare Fault B   | OCFB          | RPINR11  | OCFBR[4:0]            |
| UART 1 Receive           | U1RX          | RPINR18  | U1RXR[4:0]            |
| UART 1 Clear To Send     | U1CTS         | RPINR18  | U1CTSR[4:0]           |
| UART 2 Receive           | U2RX          | RPINR19  | U2RXR[4:0]            |
| UART 2 Clear To Send     | U2CTS         | RPINR19  | U2CTSR[4:0]           |
| SPI 1 Data Input         | SDI1          | RPINR20  | SDI1R[4:0]            |
| SPI 1 Clock Input        | SCK1IN        | RPINR20  | SCK1R[4:0]            |
| SPI 1 Slave Select Input | SS1IN         | RPINR21  | SS1R[4:0]             |
| SPI 2 Data Input         | SDI2          | RPINR22  | SDI2R[4:0]            |
| SPI 2 Clock Input        | SCK2IN        | RPINR22  | SCK2R[4:0]            |
| SPI 2 Slave Select Input | SS2IN         | RPINR23  | SS2R[4:0]             |

Note 1: Unless otherwise noted, all inputs use the Schmitt input buffers

#### Refer to PIC24FJ64GA004 Data Sheet Section 9.4, page 100

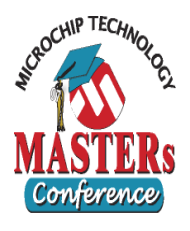

### Lab 1 Peripheral Output Function Numbers

#### TABLE 9-2: SELECTABLE OUTPUT SOURCES (MAPS FUNCTION

TO OUTPUT) Output Function Function Output Name Number<sup>(1)</sup> NULL<sup>(2)</sup> NULL 0 C10UT Comparator 1 Output 1 Comparator 2 Output C2OUT 2 UART 1 Transmit U1TX З U1RTS 4 UART 1 Ready To Send U2TX 5 UART 2 Transmit U2RTS UART 2 Ready To Send 6 SDO1 7 SPI 1 Data Output SCK1OUT 8 SPI 1 Clock Output SS10UT 9 SPI 1 Slave Select Output SDO2 10 SPI 2 Data Output SCK2OUT 11 SPI 2 Clock Output SS2OUT 12 SPI 2 Slave Select Output OC1 18 Output Compare 1 OC2 19 Output Compare 2 OC3 20 Output Compare 3 OC4 21 Output Compare 4 OC5 22 Output Compare 5

Note 1: Value assigned to the RPn[4:0] registers corresponds to the peripheral output function number.

 The NULL function is assigned to all RPn outputs at device Reset and disables the RPn output function.

#### Refer to PIC24FJ64GA004 Data Sheet Section 9.4, page 101

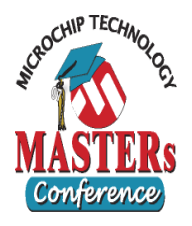

## Lab 1 Expected Result

## Typed keys echoed back to HyperTerminal

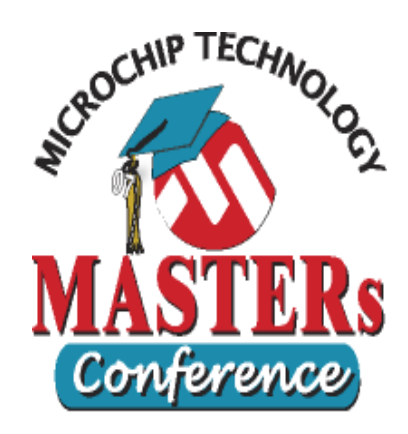

## Optional Lab Parallel Master Port (PMP)

11011 EXP

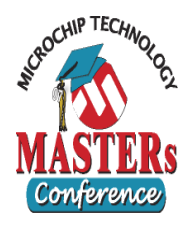

## **Opt. Lab Goals**

- To configure the PMP module
- To understand the signals required to interface with a LCD
- To display a string on LCD

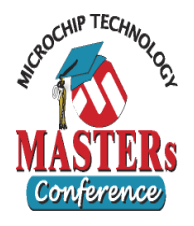

## Opt. Lab To Do

- In LCD.c
  - STEP 1
    - Configure PMCON: PMP on, address/data not multiplexed, PMBE active high,
    - PMWR I/O, PMRD I/O, 8-bit data, PMENB and PMRD/~PMWR active high.
  - STEP 2
    - Configure PMMODE: Interrupts, stall, buffers, inc/dec off, 8 bit mode,
    - combined read/write with byte enable signals, and max the 3 wait delays.
  - STEP 3
    - Configure PMAEN: Enable A0 function to control RS and disable all other PMP address pins.
  - STEP 4
    - Configure PMADDR: A0 selects type of instruction, either command or data.
    - This is a command so A0 should be low.

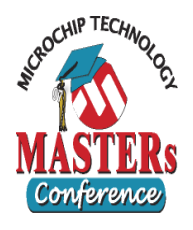

## Opt. Lab To Do

#### In main.c

– STEP 5:

• Change text to your name

## • Extra Credit for advanced users

- Modify code provided to display the rotating banners in my\_banner
- Useful variables and functions: pban, num\_banners, wait\_time, mLCDPutChar(char), and mLCDClear()
- Refer to comments in code for explanation of functions

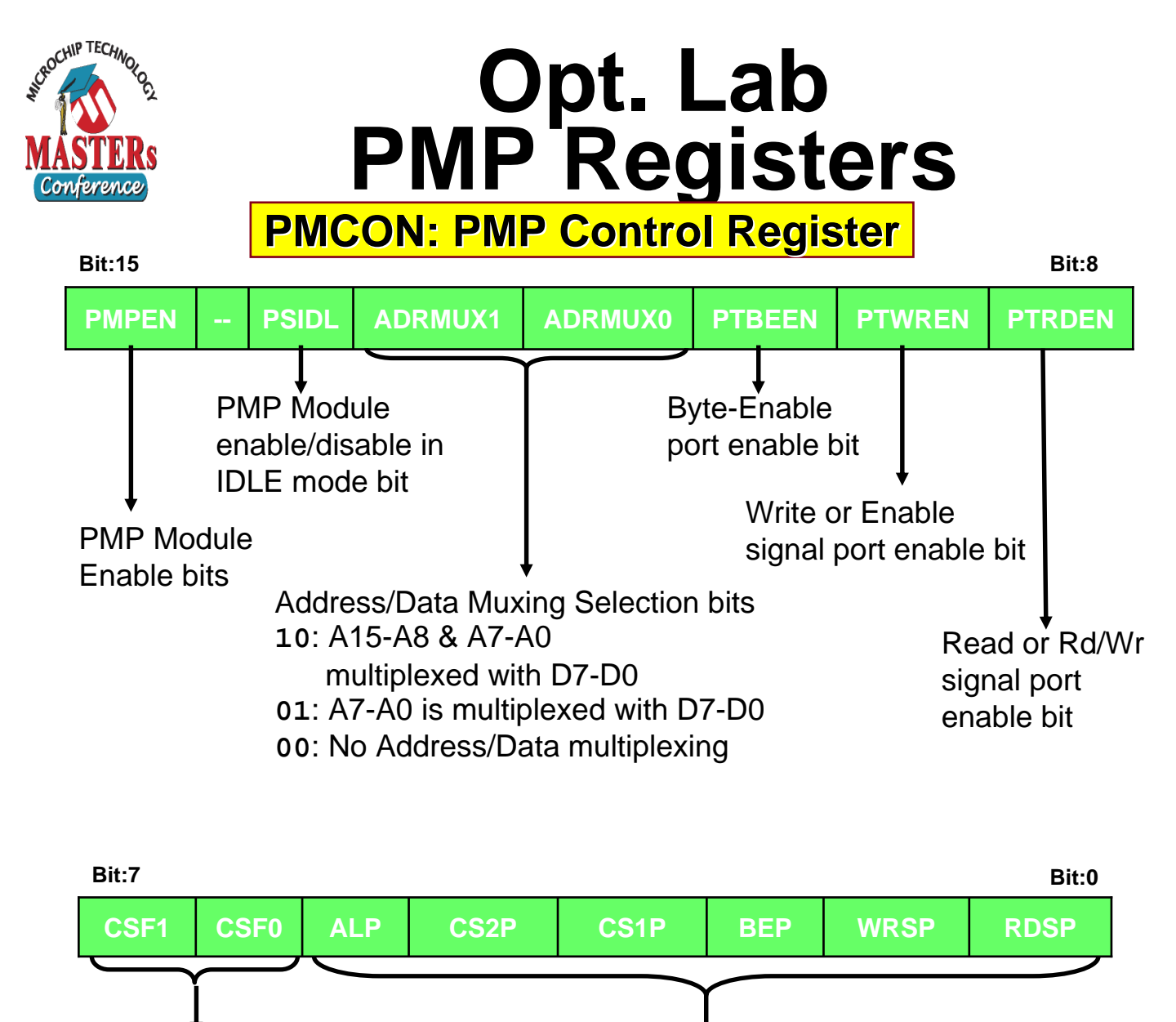

Chip Select Function Selection bits 10: CS2 & CS1 both are used as chip select 01: CS2 is used as chip select and CS1 as A14 00: CS2 & CS1 are used as A15 & A14

Signal ALEs, CS2, CS1, Byte-Enable, WR or Enb, RD or Rd/Wr polarity Selection bits 1: Active High 0: Active Low

#### Refer to PIC24FJ128GA010 Data Sheet Section 17, page 162

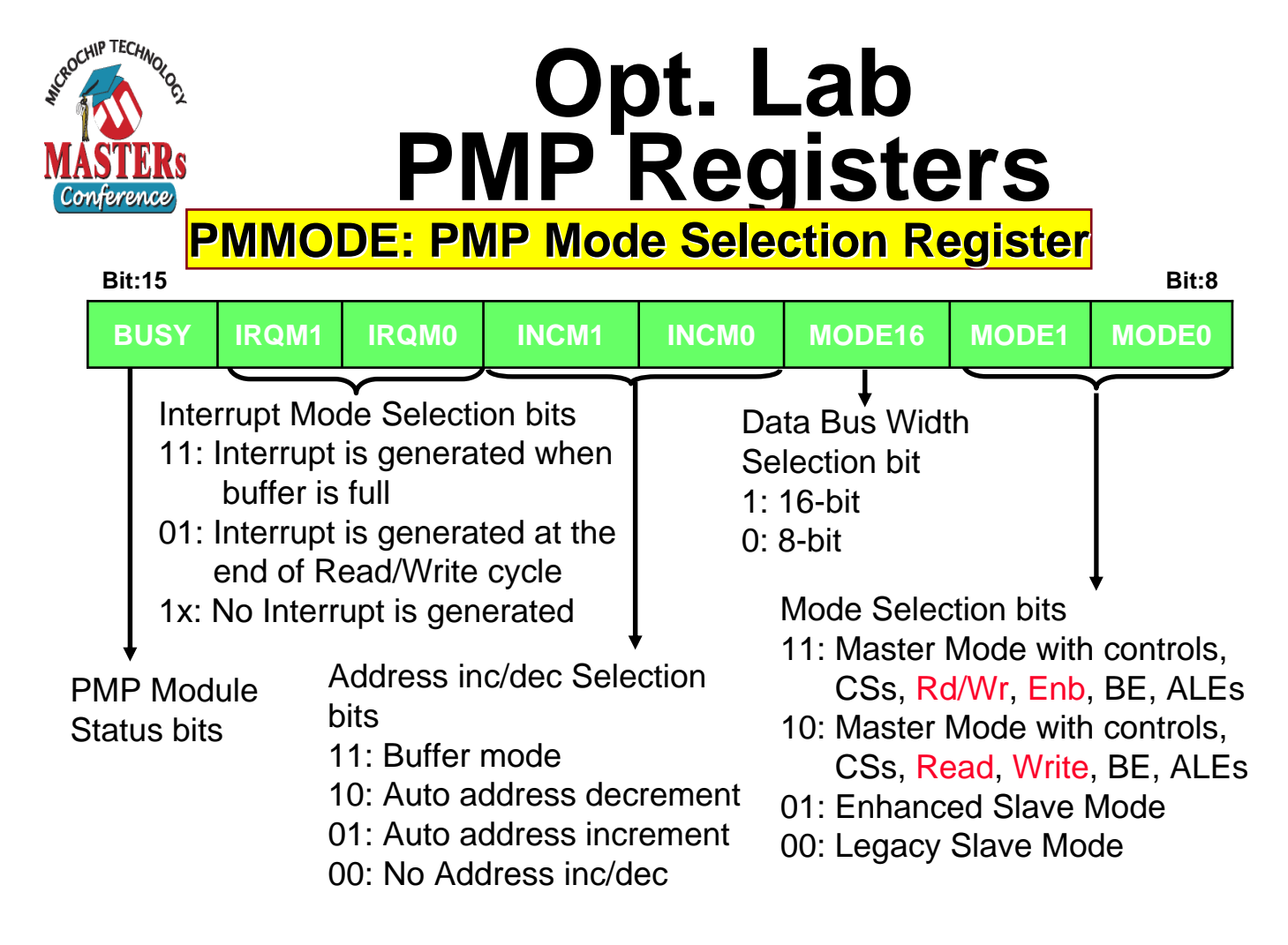

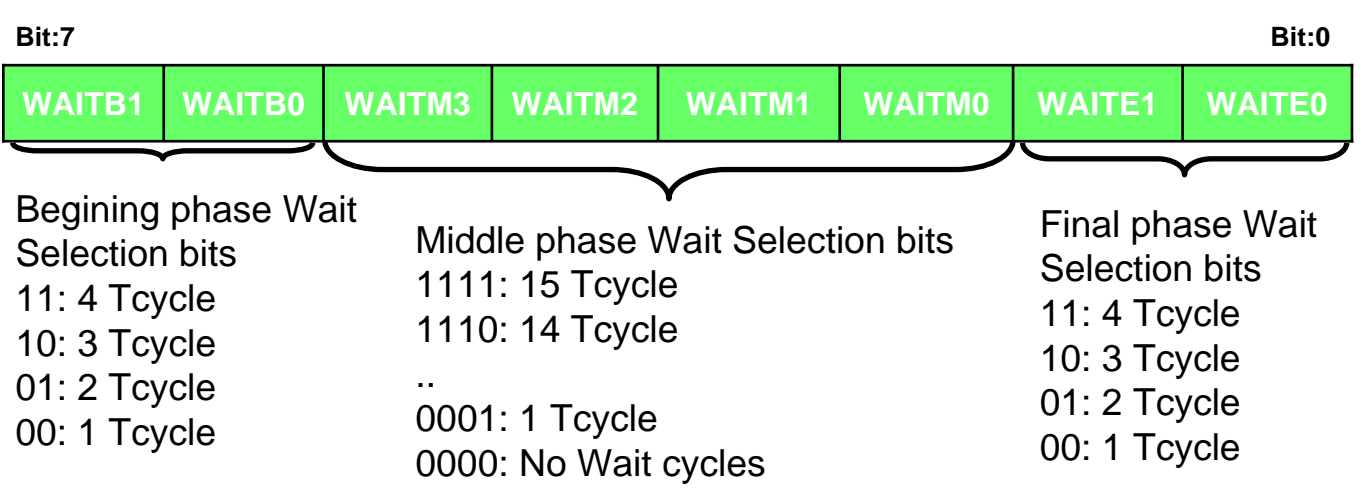

#### Refer to PIC24FJ128GA010 Data Sheet Section 17, page 164

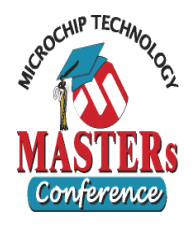

## Opt. Lab PMP Registers

#### PMAEN: ADDRESS ENABLE REGISTER

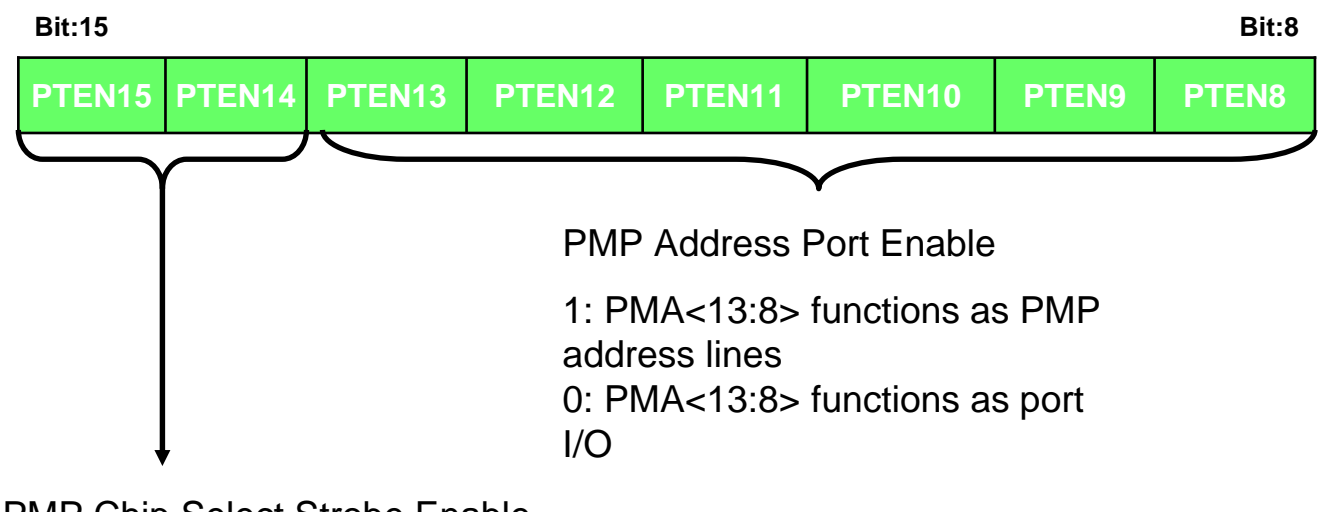

PMP Chip Select Strobe Enable

1: PMA15 and PMA14 function as either PMA<15:14> or as PMCS1/2

0: PMA<15:14> functions as port I/O

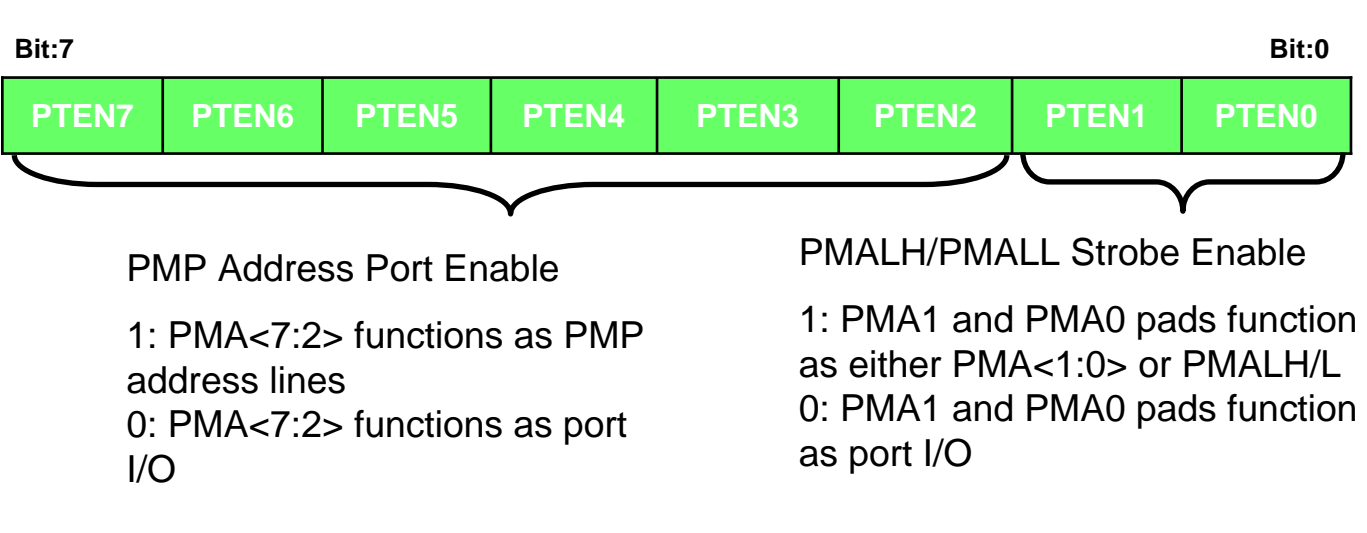

#### Refer to PIC24FJ128GA010 Data Sheet Section 17, page 165

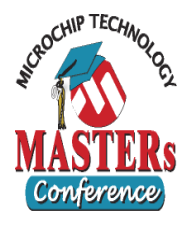

## Opt. Lab LCD Operation PMP to LCD Connections

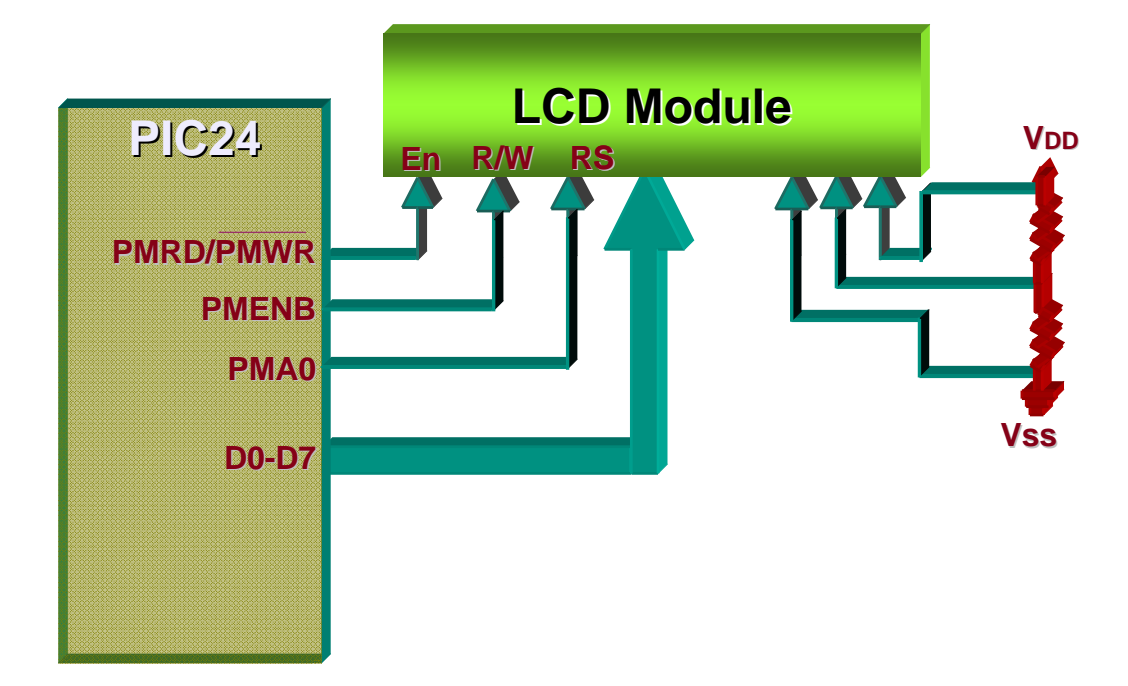

#### LCD write timing

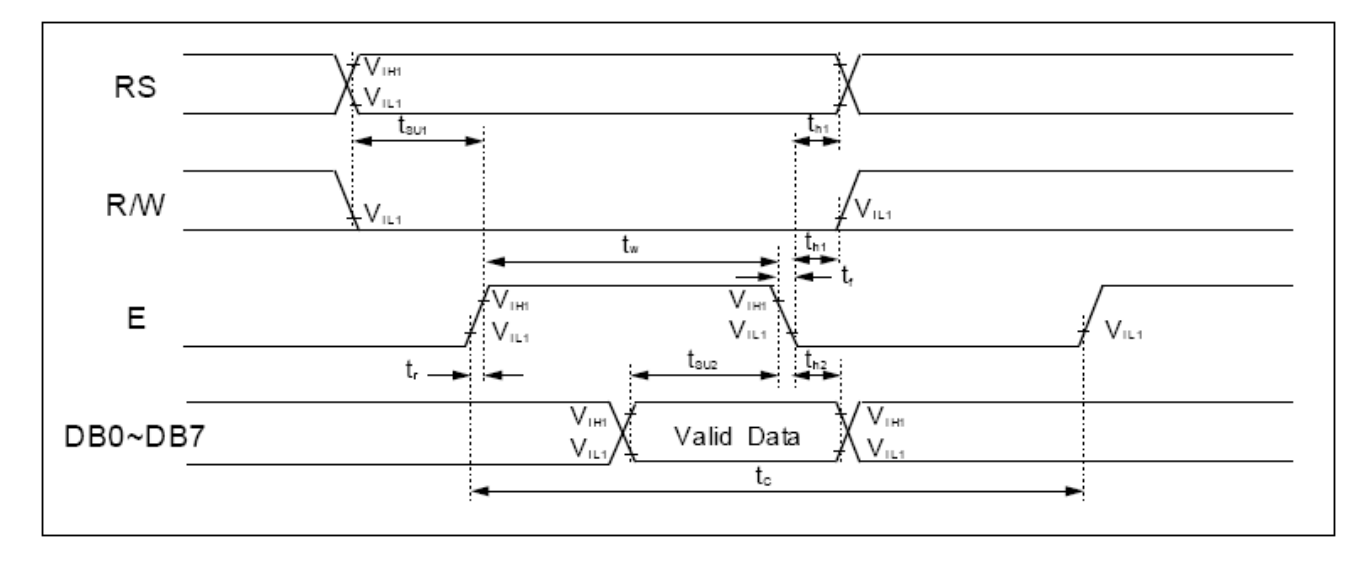

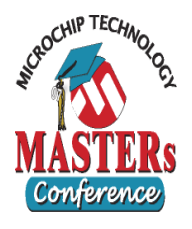

## Opt. Lab Expected Result

## Name is displayed on the LCD

## For extra credit: Rotate banner displayed on LCD once approximately every 2 seconds.

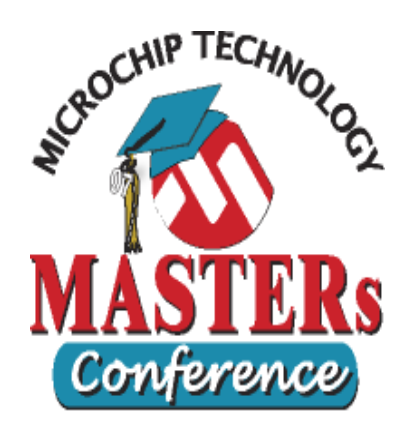

## LAB 2 Real Time Clock and Calendar (RTCC)

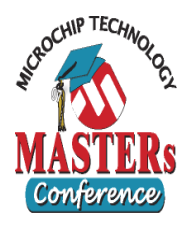

## Lab 2 Goals

## Configure RTCC Set RTCC Time and Alarm

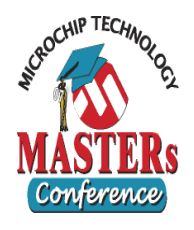

#### In rtcc.c

- STEP 1:
  - Unlock RTCC Registers
    - Hint: look for mRTCCUnlock macro
- STEP 2:
  - Configure RCFGCAL, RTCPTR Autodecrementing pointer
- STEP 3:
  - Write Year To RTCVAL
  - Write Month & Day To RTCVAL
  - Write Weekday & Hour To RTCVAL

• Write Minutes & Seconds To RTCVAL

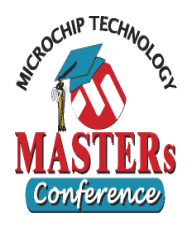

- STEP 4:
  - Enable RTCC
- STEP 5:

#### • Lock RTCC Registers

- Hint: look for mRTCCLock macro
- STEP 6:
  - In ALCFGRPT, Configure Alarm Frequency Every 10 seconds
  - In ALCFGRPT, Configure Alarm To Repeat 3 Times

## STEP 7:Enable Alarm

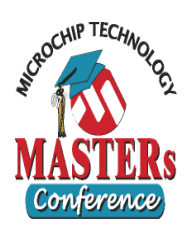

## Lab 2 RTCC Registers

#### **RCFGCAL: RTCC Calibration and Configuration Register**

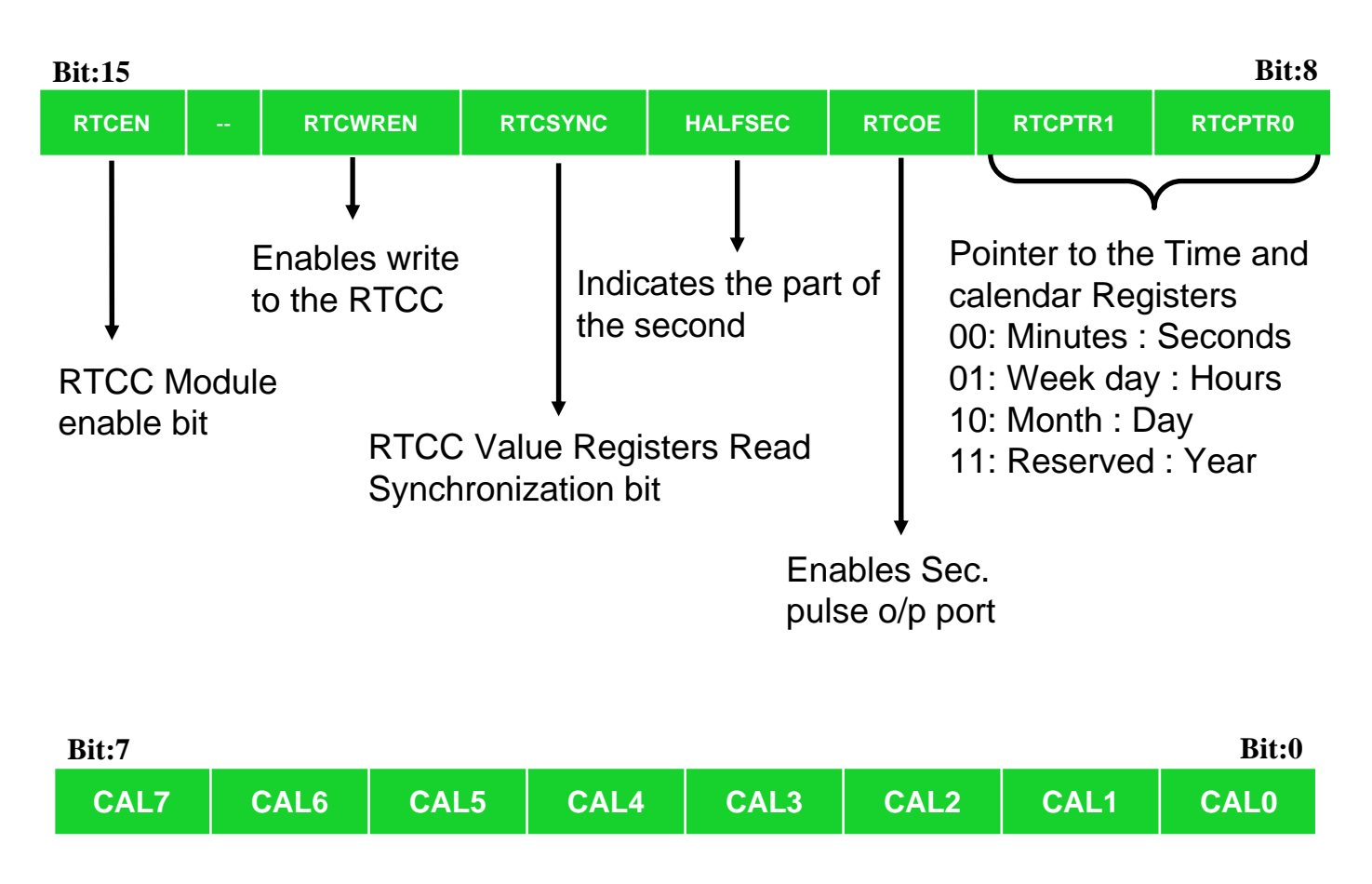

Crystal offset calibration bits (RTCC Drift calibration bits)

#### Refer to PIC24FJ128GA010 Data Sheet Section 18, page 173

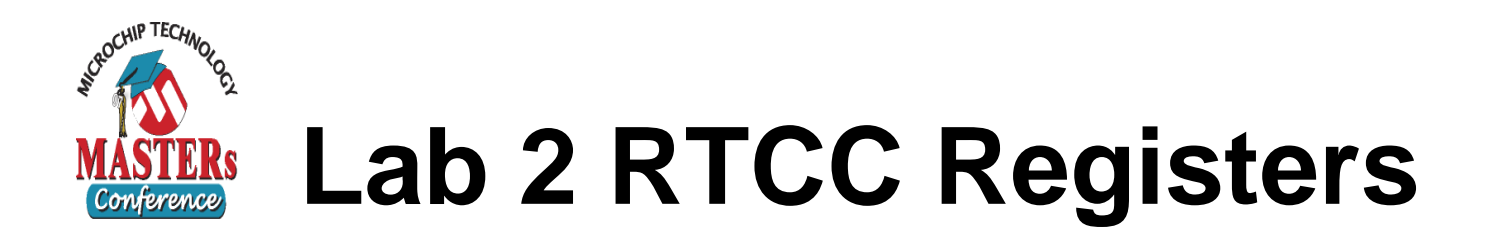

#### ALCFGRPT: RTCC Alarm Configuration register

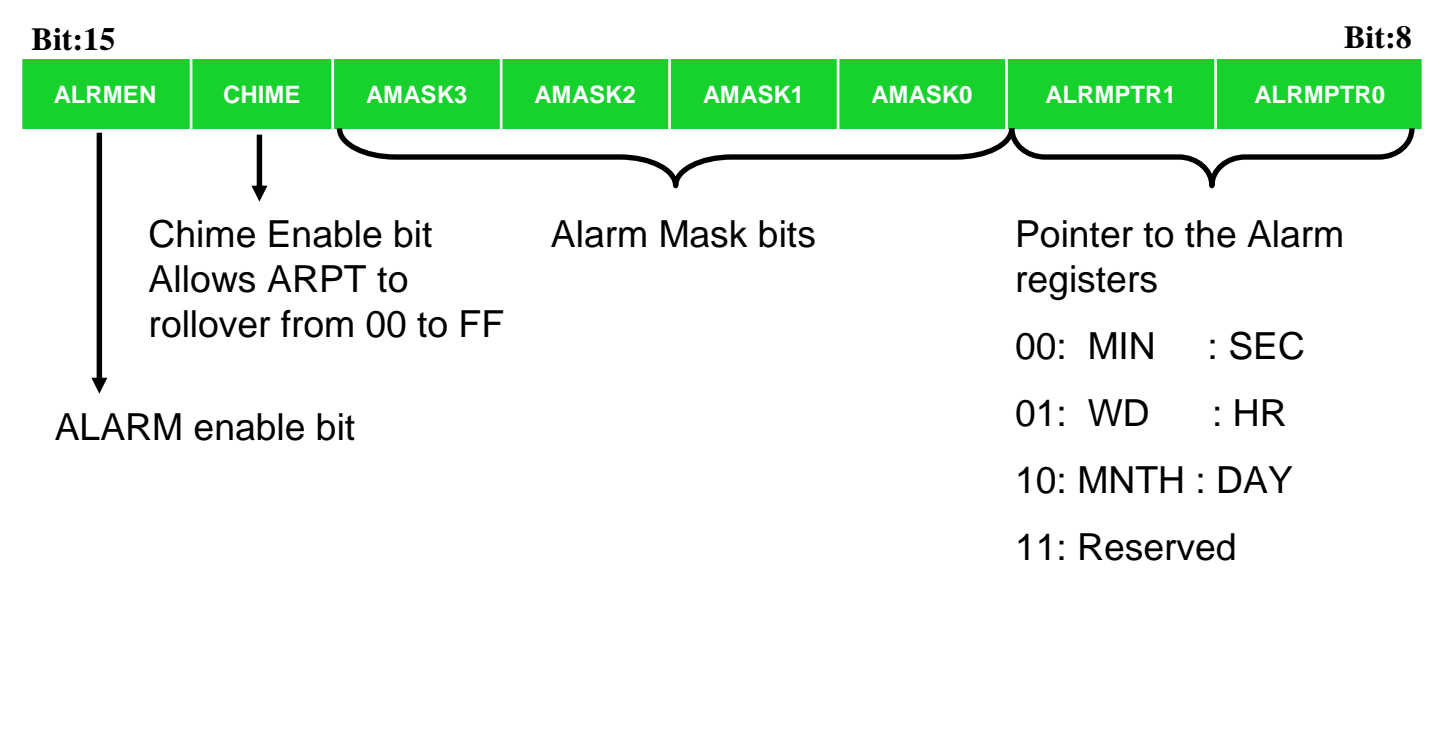

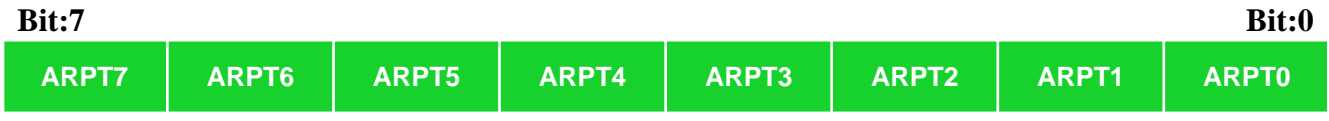

Alarm Repeat Counter Value bits (Repeat count  $= 2^n$ )

#### Refer to PIC24FJ128GA010 Data Sheet Section 18, page 175

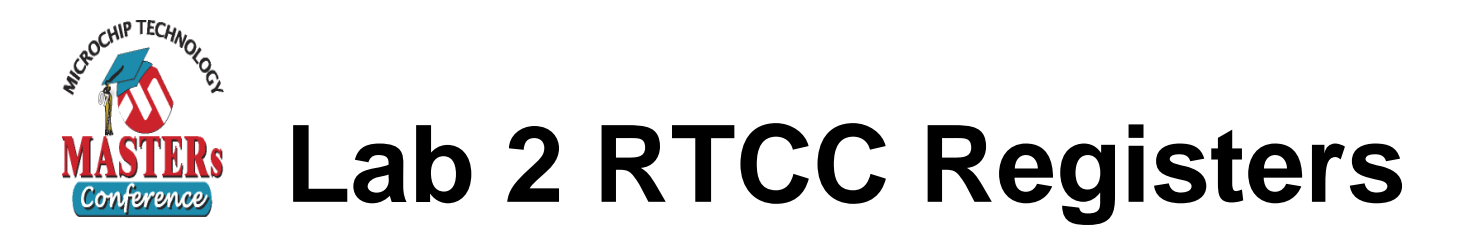

#### **RTCVAL: RTCC Value Register**

 RTCPTR<1:0> auto decrements when RTCVAL<15:8> is read or written until it reaches '00'

| RTCPTR<1:0> | RTCVAL<15:8> | RTCVAL<7:0> |
|-------------|--------------|-------------|
| 11          |              | YEAR        |
| 10          | MONTH        | DAY         |
| 01          | WEEKDAY      | HOURS       |
| 00          | MINUTES      | SECONDS     |

#### **ALRMVAL: RTCC Alarm Value Register**

ALRMPTR<1:0> auto decrements when ALRMVAL<15:8> is read or written until it reaches '00'

| ALRMPTR<1:0> | ALRMVAL<15:8> | ALRMVAL<7:0> |
|--------------|---------------|--------------|
| 11           |               |              |
| 10           | ALRMMNTH      | ALRMDAY      |
| 01           | ALRMWD        | ALRMHR       |
| 00           | ALRMMIN       | ALRMSEC      |

#### Refer to PIC24FJ128GA010 Data Sheet Section 18, page 176-179

© 2007 Microchip Technology Incorporated. All Rights Reserved.

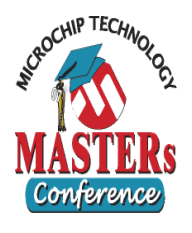

## Lab 2 Expected Results

- The time and date will be displayed on the LCD.
- An LED should blink once every 10 seconds for 3 blinks when the RTCC seconds value equals Alarm seconds value (5).

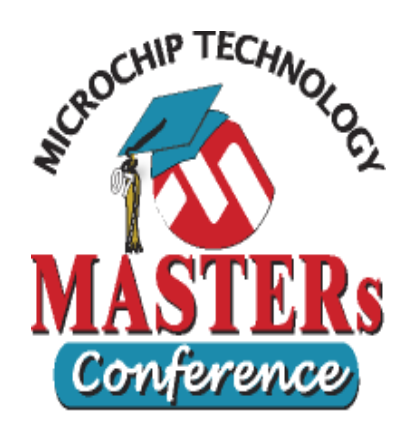

## LAB 3 Cyclic Redundancy Check Generator (CRC)

27

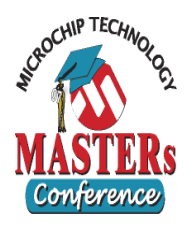

## Lab 3 Goals

- Understand Configuration of CRC module
- Understand CRC operation
- Find the CRC Result of a data transmission

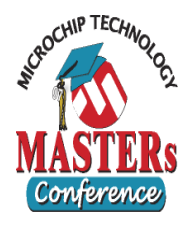

#### • In main.c:

- STEP 1:
  - In CRCCON, Configure The Polynomial Length (PLEN) for the Polynomial:

x^16 + x^15 + x^2 + 1

- STEP 2:
  - In CRCXOR, Configure for the Polynomial x^16 + x^15 + x^2 + 1
- STEP 3:
  - Clear CRCWDAT
- STEP 4:
  - In CRCCON, Enable The CRC Generator

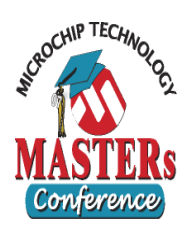

## Lab 3 CRC Registers

#### **CRCCON: CRC Control register**

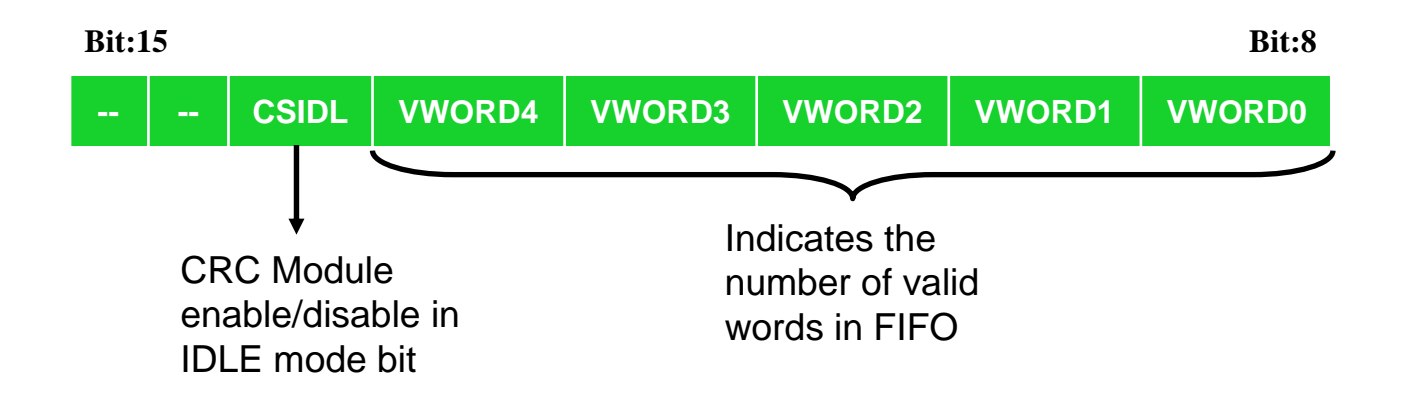

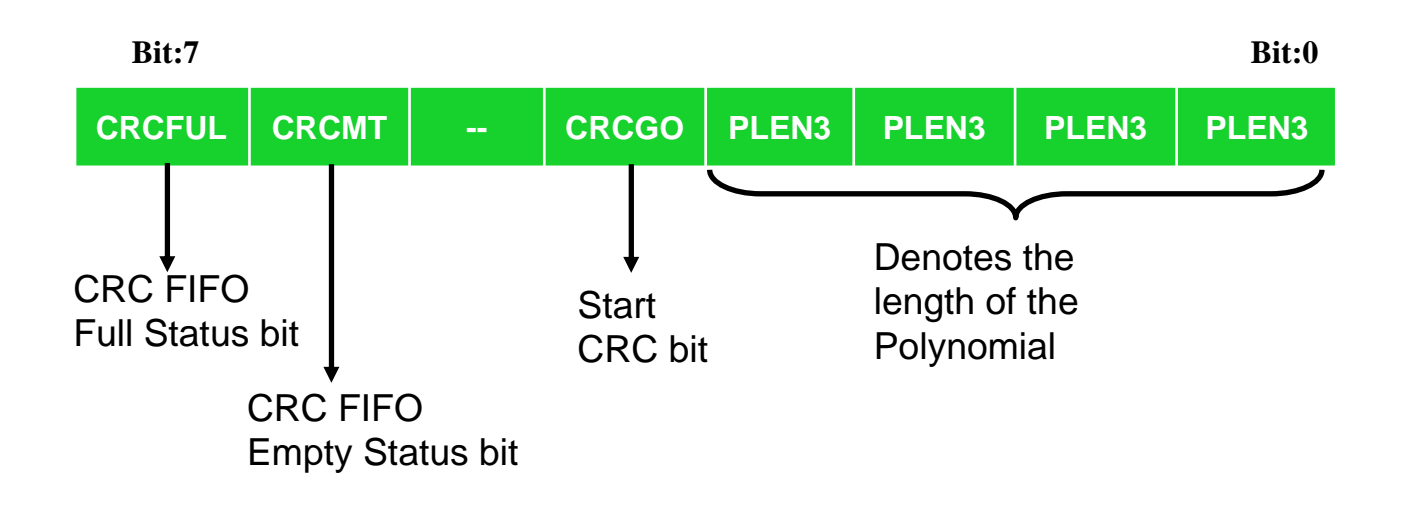

#### Refer to PIC24FJ128GA010 Data Sheet Section 19, page 181

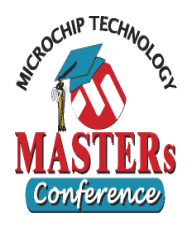

- Step 5 Open Needed Files & Programs:
  - Open HyperTerminal by, Lab5.ht, in the directory
  - Open CRC spreadsheet, CRCCalc.xls, in the directory
    - If there are errors, go to Tools->Add-Ins and check "Analysis Toolpack" and "Analysis Toolpack – VBA"
  - Open Lab5.txt in the directory
- Step 6 Calculate A Known Good CRC Value:
  - Enter 10 words of data in the CRC spreadsheet in blue cells A4 to A13
  - Copy the green cell C13 Into The Lab5.txt file, This is your data message and CRC checksum

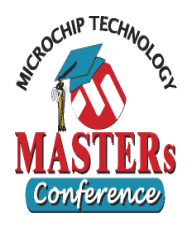

- Step 7 Transmit Data message + CRC value
  - Compile and run the code
  - Send the data with HyperTerminal using copy then right click -> "Paste to host" or Transfer -> "Send text file..."
    - Ctrl+V will not work correctly
  - Check the LCD display and verify that "CRC Verified OK" is displayed

#### – Step 8 – Corrupt the data message

- Change any value in the text file to corrupt the message
- Send the data with HyperTerminal using copy then right click -> "Paste to host" or Transfer -> "Send text file..."
  - Ctrl+V will not work correctly
- Check the LCD display and verify that "CRC Verified NOK" is displayed. This indicates that the CRC verification failed.

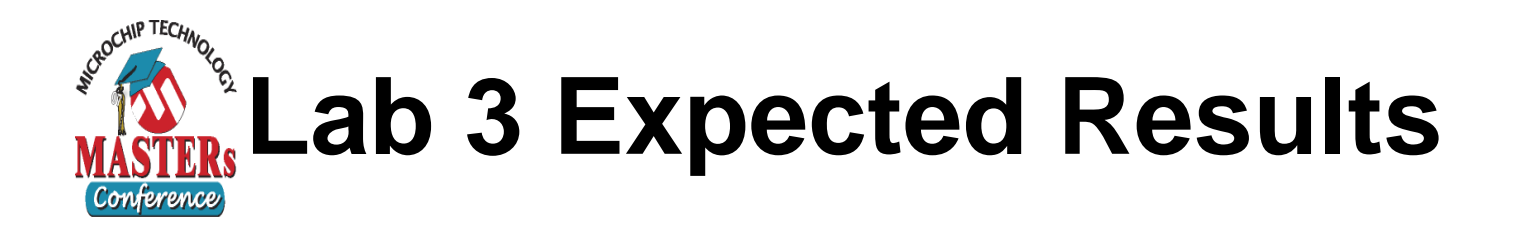

- With a correct data transmission the LCD displays "CRC verified OK"
- With a corrupted data transmission the LCD displays "CRC verified NOK"
- Try Both!

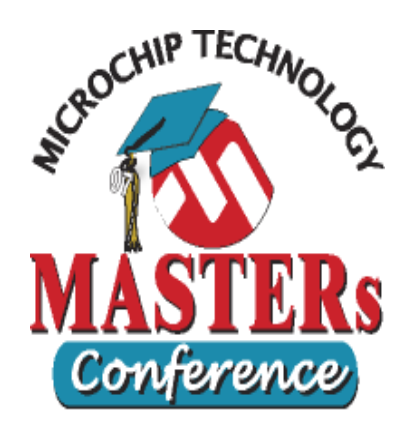

## Lab 4 Direct Memory Access (DMA)

11011 EXP

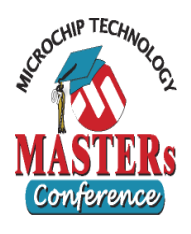

## Lab 4 Goals

- Implement UART loop back utilizing DMA for receiving and transmitting
- Receive and buffer 8 characters one at a time
- Transmit all 8 characters back

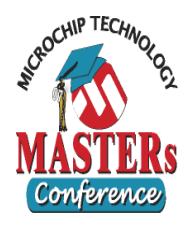

## Lab 4 DMA Resigers

#### **DMAxCON: DMA control register**

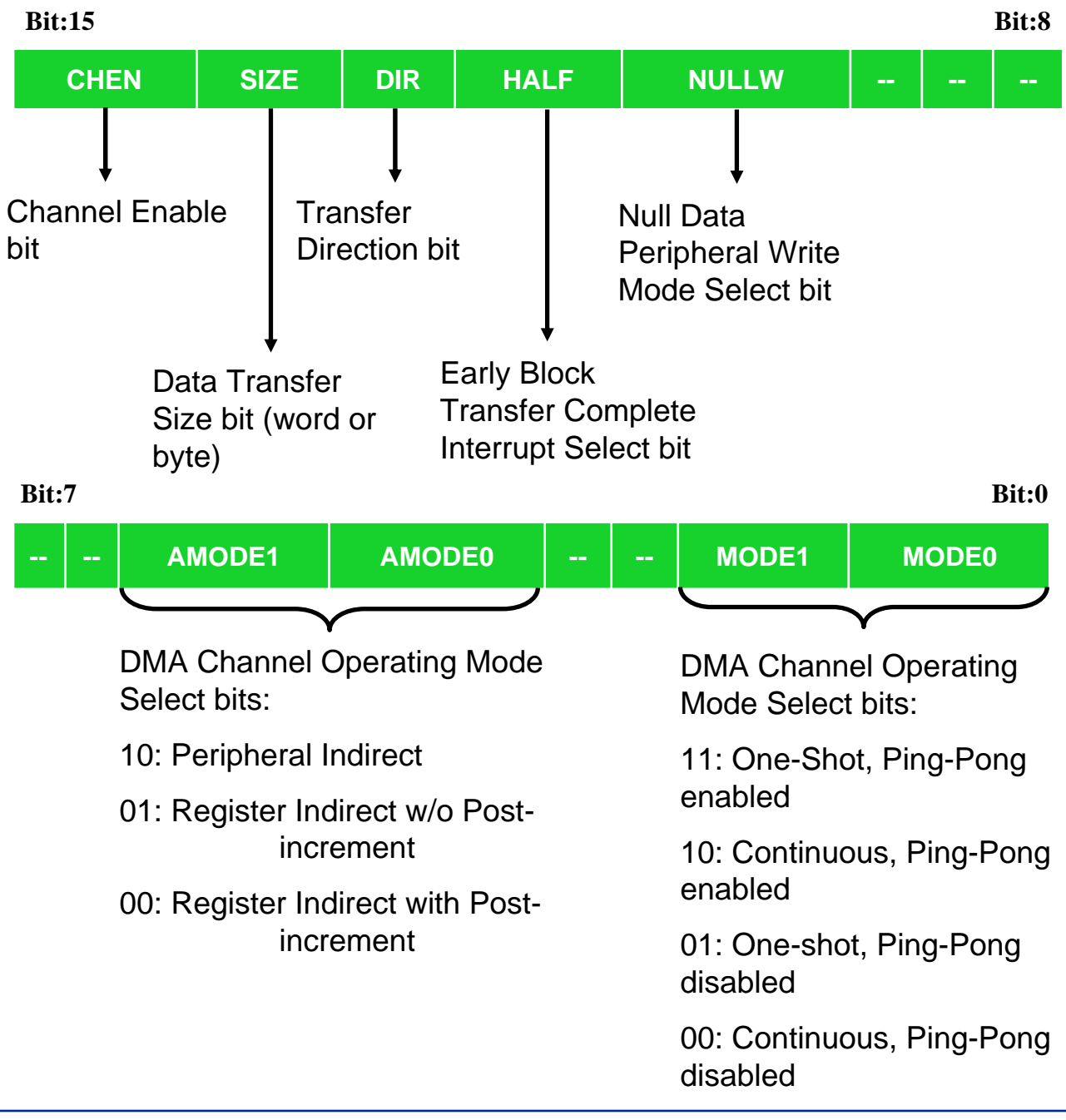

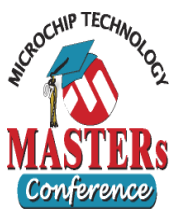

## Lab 4 To Do Step 1 Configure UART for DMA transfers

| <pre>// Interrupt after one Tx character is transmitted<br/>U2STAbits.UTXISEL0 = 0;<br/>U2STAbits.UTXISEL1 = 0;</pre> |
|----------------------------------------------------------------------------------------------------|
| <pre>// Interrupt after one RX character is received U2STAbits.URXISEL = 0;</pre>                                     |
| IEC4bits.U2EIE = 0; // Enable UART2 Error Interrupt                                                                   |
| <pre>voidattribute((interrupt)) _U2ErrInterrupt(void) {</pre>                                                         |
| <pre>/* Process UART 2 Error Condition here */ IFS4bits.U2EIF = 0; // Clear the UART2 Error Interrupt Flag }</pre>    |

Step 2 Enable UART Rx and Тх

U2MODEbits.UARTEN = 1; // Enable UART U2STAbits.UTXEN = 1; // Enable UART Tx

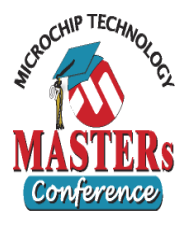

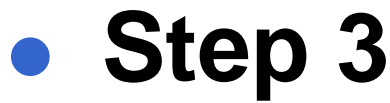

## Associate DMA Channels Channel 0 with UART Tx Channel 1 with UART Rx

|                                                      | DMAxREQ        | DMAxPAD Register  | DMAxPAD Register   |
|------------------------------------------------------|----------------|-------------------|--------------------|
|                                                      | Register, Bits | Values to Read    | Values to Write to |
| Desired Peripheral to DMA Association                | IRQSEL<6:0>    | from Peripheral   | Peripheral         |
| INT0 - External Interrupt 0                          | 0000000        | -                 | -                  |
| IC1 - Input Compare 1                                | 0000001        | 0x0140 (IC1BUF)   | -                  |
| IC2 - Input Capture 2                                | 0000101        | 0x0144 (IC2BUF)   | -                  |
| OC1 - Output Compare 1 Data                          | 0000010        | -                 | 0x0182 (OC1R)      |
| OC1 - Output Compare 1 Secondary Data                | 0000010        | -                 | 0x0180 (OC1RS)     |
| OC2 - Output Compare 2 Data                          | 0000110        | -                 | 0x0188 (OC2R)      |
| OC2 - Output Compare 2 Secondary Data                | 0000110        | -                 | 0x0186 (OC2RS)     |
| TMR2 - Timer 2                                       | 0000111        | -                 | -                  |
| TMR3 - Timer 3                                       | 0001000        | -                 | -                  |
| SPI1 - Transfer Done                                 | 0001010        | 0x0248 (SPI1BUF)  | 0x0248 (SPI1BUF)   |
| SPI2 - Transfer Done                                 | 0100001        | 0x0268 (SPI2BUF)  | 0x0268 (SPI2BUF)   |
| UART1RX - UART1 Receiver                             | 0001011        | 0x0226 (U1RXREG)  | -                  |
| UART1TX - UART1 Transmitter                          | 0001100        | -                 | 0x0224 (U1TXREG)   |
| UART2RX - UART2 Receiver                             | 0011110        | 0x0236 (U2RXREG)  | -                  |
| UART2TX - UART2 Transmitter                          | 0011111        | -                 | 0x0234 (U2TXREG)   |
| ECAN1 - RX Data Ready                                | 0100010        | 0x0440 (C1RXD)    | -                  |
| ECAN1 - TX Data Request                              | 1000110        | -                 | 0x0442 (C1TXD)     |
| ECAN2 - RX Data Ready                                | 0110111        | 0x0540 (C2RXD)    | -                  |
| ECAN2 - TX Data Request                              | 1000111        | -                 | 0x0542 (C2TXD)     |
| DCI - CODEC Transfer Done                            | 0111100        | 0x0290 (RXBUF0)   | 0x0298 (TXBUF0)    |
| ADC1 - ADC1 convert done                             | 0001101        | 0x0300 (ADC1BUF0) | -                  |
| ADC2 - ADC2 Convert Done 0010101 0X0340 (ADC2BUF0) - |                |                   |                    |
| DMAOREQbits.IRQSEL = 0x1F;                           |                |                   |                    |
| DMA0PAD = (volatile unsigned int) &U2TXREG           |                |                   |                    |
| DMA1REQbits.IRQSEL = 0x1E;                           |                |                   |                    |
| DMA1PAD = (volatile unsigned int) &U2RXREG           |                |                   |                    |
|                                                      |                |                   |                    |

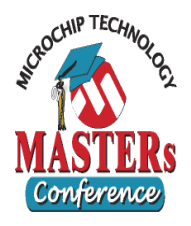

#### • Step 4

- Configure DMA Channel 1 to:

- Transfer data from UART to RAM Continuously
- Register Indirect with Post-Increment
- Using two 'ping-pong' buffers
- 8 transfers per buffer

Transfer words

```
DMA1CONbits.AMODE = 0; // Register Indirect with Post-Increment
DMA1CONbits.MODE = 2; // Continuous, Ping-Pong
DMA1CONbits.DIR = 0; // Peripheral-to-RAM direction
DMA1CONbits.SIZE = 0; // Word transfers
DMA1CNT = 7; // 8 DMA Requests
```

#### Step 5

- Configure DMA Channel 0 to:
  - Transfer data from RAM to UART
  - One-Shot mode
  - Register Indirect with Post-Increment
  - Using single buffer
  - 8 transfers per buffer

```
DMA0CONbits.AMODE = 0; // Register Indirect with Post-Increment
DMA0CONbits.MODE = 1; // One-Shot, Single Buffer
DMA0CONbits.DIR = 1; // RAM-to-Peripheral direction
DMA0CONbits.SIZE = 0; // Word transfers
DMA0CNT = 7; // 8 DMA Requests
```

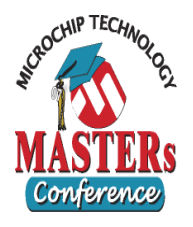

## Step 6

- Allocate two buffers for DMA transfers
- Associate one buffer with Channel 0 for one-shot operation
- Associate two buffers with Channel 1 for 'Ping-Pong' operation

```
unsigned int BufferA[8] __attribute__(space(dma));
unsigned int BufferB[8] __attribute__(space(dma));
DMA1STA = __builtin_dmaoffset(BufferA);
DMA1STB = __builtin_dmaoffset(BufferB);
DMA0STA = __builtin_dmaoffset(BufferA);
```

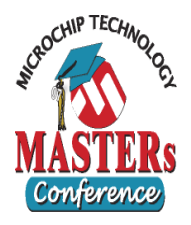

## Step 7

- Setup DMA interrupt handlers
- Force transmit after 8 words are received

```
void __attribute__((__interrupt__)) _DMA0Interrupt(void)
{
   IFSObits.DMAOIF = 0; //Clear the DMAO Interrupt Flag;
}
void __attribute__((__interrupt__)) _DMA1Interrupt(void)
{
   // Keep record of which buffer contains Rx Data
   static unsigned int BufferCount = 0;
   if(BufferCount == 0)
   Ł
      // Point DMA 0 to data to be transmitted
     DMA0STA = __builtin_dmaoffset(BufferA);
   }
   else
   Ł
      // Point DMA 0 to data to be transmitted
     DMA0STA = builtin dmaoffset(BufferB);
   }
  DMA0CONbits.CHEN
                              // Re-enable DMA0 Channel
                     = 1;
  DMA0REQbits.FORCE = 1;
                             // Manual mode: Kick-start the
                              // 1st transfer
  BufferCount ^= 1;
                              // Clear the DMA1 Interrupt Flag
   IFSObits.DMA1IF = 0;
}
```

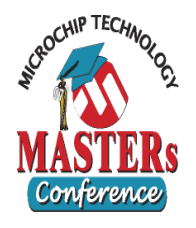

## Step 8 Enable DMA Interrupts

| IFS0bits.DMA0IF | = 0; | // Clear DMA 0 Interrupt Flag |
|-----------------|------|-------------------------------|
| IEC0bits.DMA0IE | = 1; | // Enable DMA 0 interrupt     |
| IFS0bits.DMA11F | = 0; | // Clear DMA 1 interrupt      |
| IEC0bits.DMA1IE | = 1; | // Enable DMA 1 interrupt     |

# Step 9 Enable DMA Channel 1 to receive UART data

DMA1CONbits.CHEN = 1;// Enable DMA Channel 1

11011 EXP

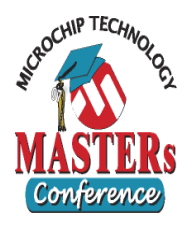

## • Step 10

- Compile, download and run code
- Connect to HyperTerminal (9600 Baud, 8-N-1)
- Type characters into HyperTerminal

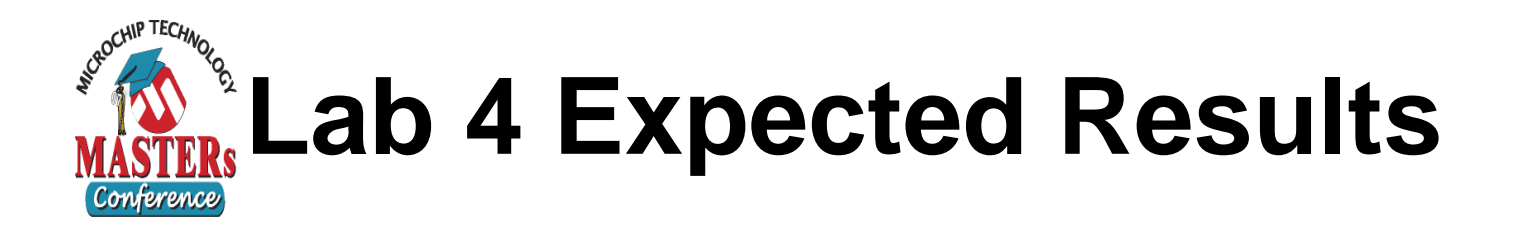

## HyperTerminal should display all 8 typed characters when application transmits them back

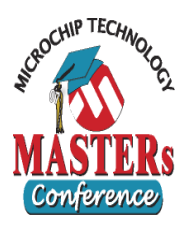

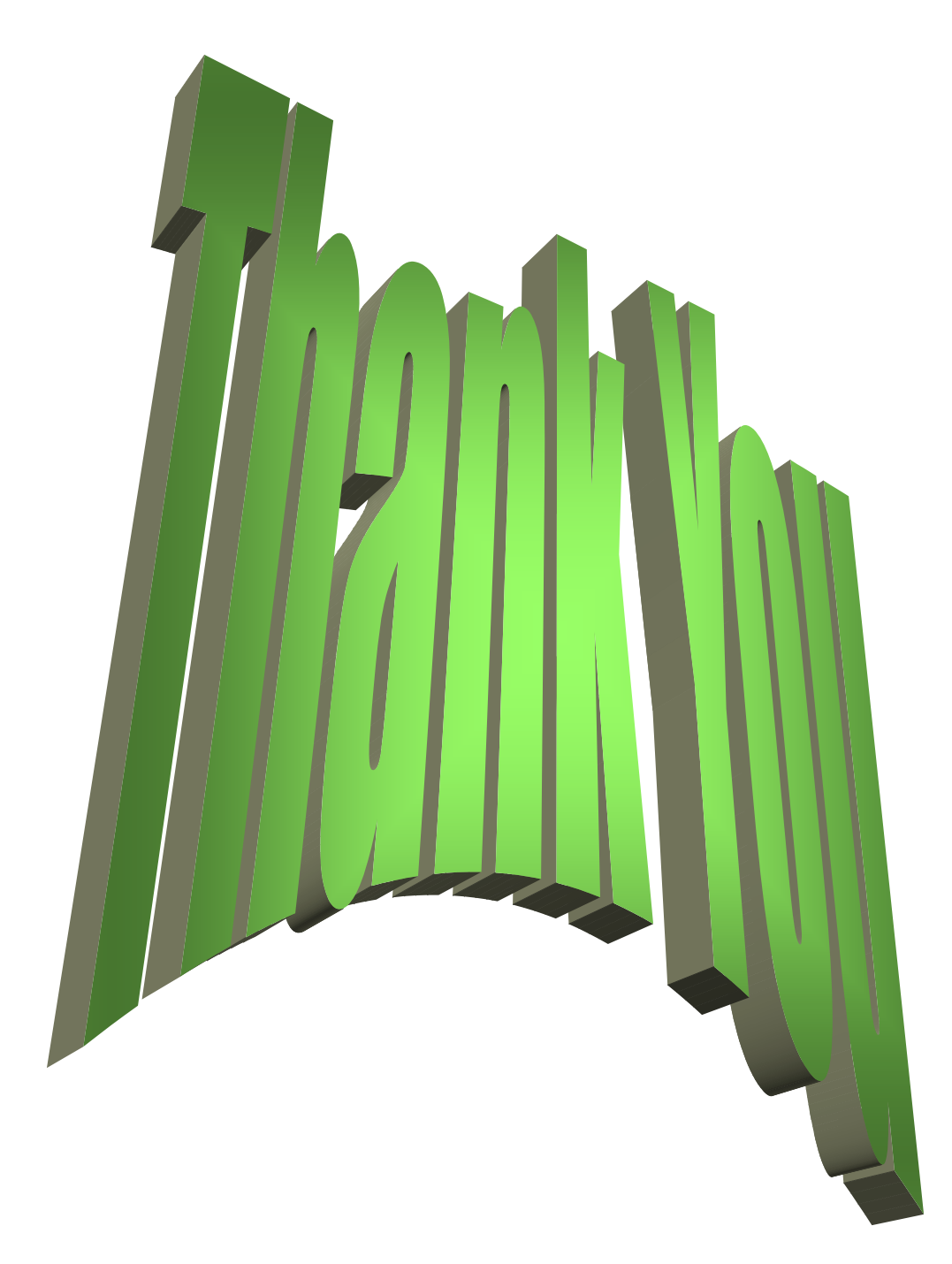